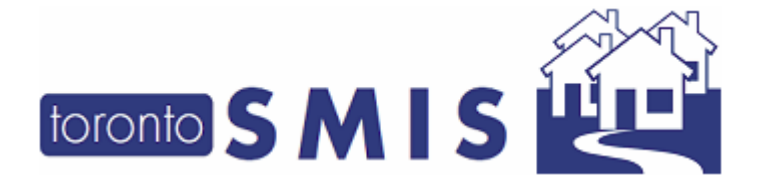

This SMIS enhancement (September 2020) release version 3.4.13 addresses a number of high priority issues identified through recent user research conducted with a broad range of shelter staff.

There are a total of 8 enhancements in this release. The changes are detailed in the following pages.

Please note that this document will also be available online at <u>http://www.toronto.ca/housing/smis/smisuser.htm</u>

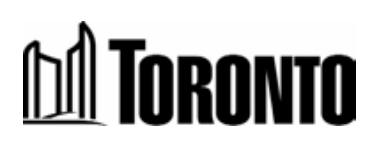

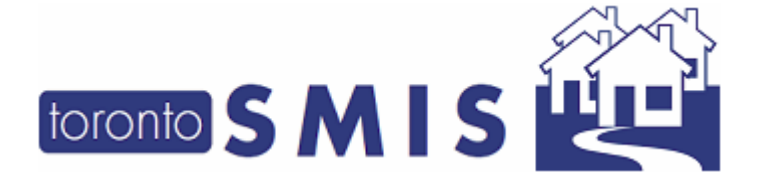

### **Enhancements:**

- 1. Updated Gender Dropdown
- 2. Updated Indigenous Question in SMIS Intake
- 3. Enhanced Client Summary Screen
- 4. Make Discharge Fields Editable
- 5. Improved Case Notes View
- 6. New Referral Message added to Program Descriptions
- 7. "Have you stayed in a shelter before?" removed from Input Screen
- 8. Improved OW/ODSP information from SAMS on (DOS) Intake Form

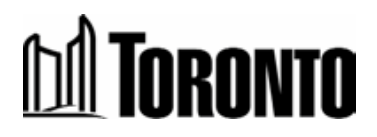

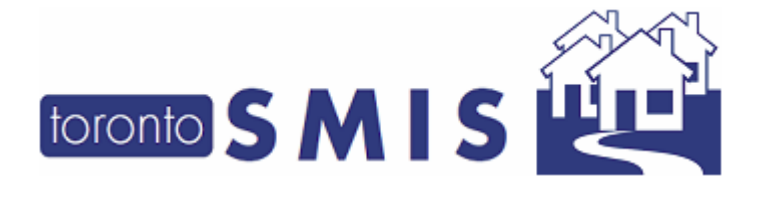

# 1. Updated Gender Dropdown

In the Intake Screen, the Gender field dropdown option '*Transgender*' has been changed to '*Transgender, Non-Binary or Two Spirit*'.

| Personal information |                                       | 1                |
|----------------------|---------------------------------------|------------------|
| First name*          | Female                                | Last na          |
| Gender*              | Transgender, Non-binary or Two Spirit | Date o<br>(yyyy/ |
| Alias                |                                       |                  |

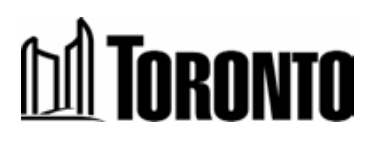

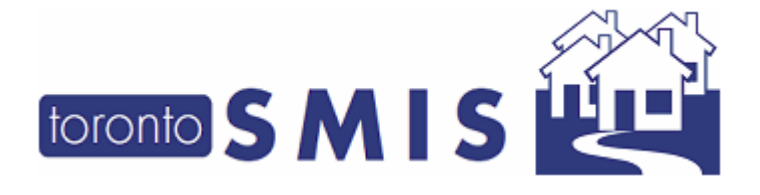

## 2. Updated Indigenous Identity Question in SMIS Intake

The *Indigenous Identity* field is now **mandatory**, with an updated wording in the question and an updated dropdown as shown below:

| Other information                                                                                                    |                                                                                                    |  |
|----------------------------------------------------------------------------------------------------|----------------------------------------------------------------------------------------------------|--|
| Language                                                                                                    |                                                                                                    |  |
| In Canada, the term<br>"Indigenous" includes First<br>Nations, Métis, or Inuit. Do<br>you identify with any of<br>these three groups?*<br>VAW | No<br>First Nations (status, non-status, treaty, non-treaty)<br>Inuit<br>Métis<br>Prefer not to answer<br>Unknown |  |
| Current sleeping<br>arrangements*                                                                                                    | ~                                                                                                    |  |

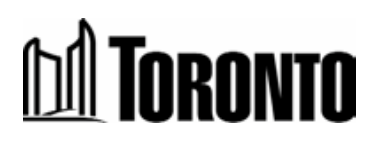

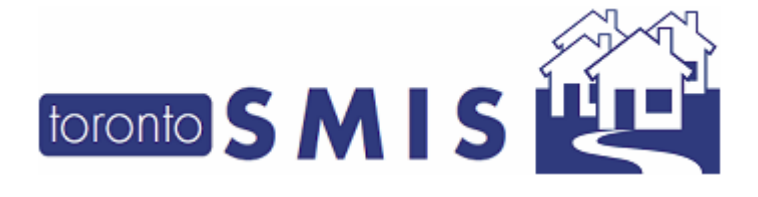

# 3. Enhanced Client Summary Screen

The following are the changes in the Client Summary Screen:

- a) The **"Pronoun"** field has been added in the Personal Information Tab, display ONLY. (Select pilot sites have access to an editable pronoun field in the intake screen, but this is not yet available to all users. If the client has provided their Pronouns to one of these sites, their pronouns will be visible at all sites).
- b) A display of the "Total # of Bed Nights" has been added in the Key Information tab, display ONLY. This field refers to total number of bed nights client has in SMIS across all programs (since 2009) and is an indicator of length of homelessness.
- c) A display of the "Total number of bed nights in the past year" has been added in the Key Information Tab, display ONLY. This field refers to total number of bed nights client has in SMIS in the past year across all programs and is an indicator of length of homelessness.
- *d*) A display of the **"Total number of bed nights in the past 3 years"** field has been added in the Key Information Tab, display *ONLY*. This field refers to total number of bed nights client has in SMIS in the past 3 years across all programs and is an indicator of length of homelessness.
- *e)* A *"Chronically homeless"* flag will be displayed in the Key Information Tab for clients who meet the definition of chronic homelessness based on information recorded in SMIS. Workers will be prompted to prioritize clients experiencing chronic homelessness for housing assistance.
  - a. This means that SMIS has recorded a cumulative total of either 6 months (180 days) in the past year or 18 months (546 days) within the past 3 years. The definition aligns with the <u>federal definition</u> of chronic homelessness.
  - *b.* Please note that a client may still meet the definition of chronic homelessness even if they don't have the flag due to nights spent in locations that do not use SMIS, for example outdoors or in a VAW shelter.

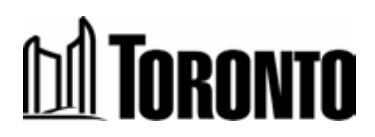

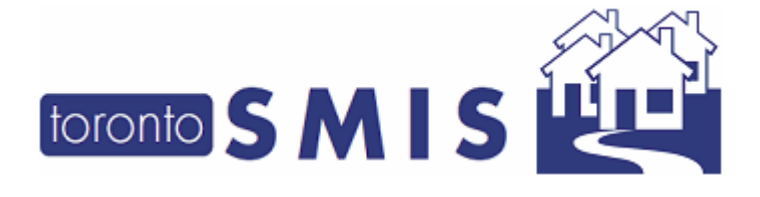

- *c.* Please note that as of September 24, clients who meet this definition are eligible for housing allowances under the "chronic homelessness" stream.
- *d.* When the user clicks on the words **Chronically homeless**, it hyperlinks to the Reaching Home Directives page for the chronically homeless definition.
- *e.* The "housing assistance" words, when clicked, hyperlinks to the City's general information page for Subsidized Housing & Housing Benefits.

Below is a sample screenshot of the Client Summary Screen:

| toronto S M I<br>Havigator<br>Stewart, Neil(249016)                                                                                                    | S                                                                                                   | Shelter:<br>User:                            | נונט, Linda<br>i Help                   |
|----------------------------------------------------------------------------------------------------|----------------------------------------------------------------------------------------------------|----------------------------------------------|-----------------------------------------|
| Summary<br>History<br>Intake<br>Encounter<br>Admission                                                                                                    | Client Summary                                                                                      | w)                                           | View Intakes                            |
| Referral<br>Discharge<br>Leave with Permission<br>Service Restriction<br>Complaint<br>Consent<br>Case Management<br>Attachment<br>Tasks<br>Print Label<br>Disbursements<br>Eligibility Assessment<br>Transactions - New | Client Number<br>249016<br>Date of Birth<br>1960/03/26 (Age 60)<br>Gender<br>Male (pronoun he, him) | Phone<br>-<br>Email<br>-<br>Status<br>Active |                                         |
| Summary/Detail [+] Advanced                                                                                                    | Key information                                                                                     |                                              | Create alert                            |
|                                                                                                    | Total number of bed nights over the past ye                                                         | ar                                           | 366 days                                |
|                                                                                                    | Total number of bed nights over the past 3                                                          | years                                        | 1096 days                               |
|                                                                                                    | Client meets the definition of experiencing c<br>housing assistance.                                | hronic homelessness. Prioriti                | ze this client for Chronically homeless |
|                                                                                                    |                                                                                                    |                                              |                                         |

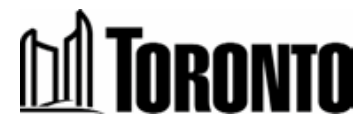

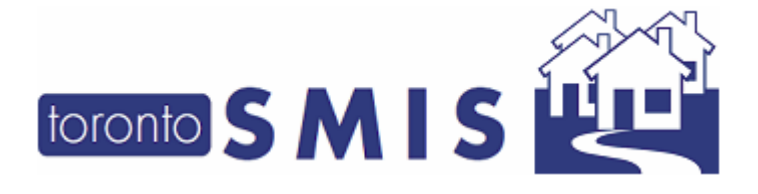

### 4. Make Discharge Fields Editable

Discharge fields can be edited for 2 weeks after initial discharge to allow staff to capture more accurate information including housing outcomes.

Once a client is discharged, all staff in the program who have access to the discharge function (e.g. supervisors, case worker, intake worker roles) can update the discharge fields in the Discharge Screen for the next 14 days.

Example:

A Client is admitted to a bed program (i.e "Cornerstone Place")

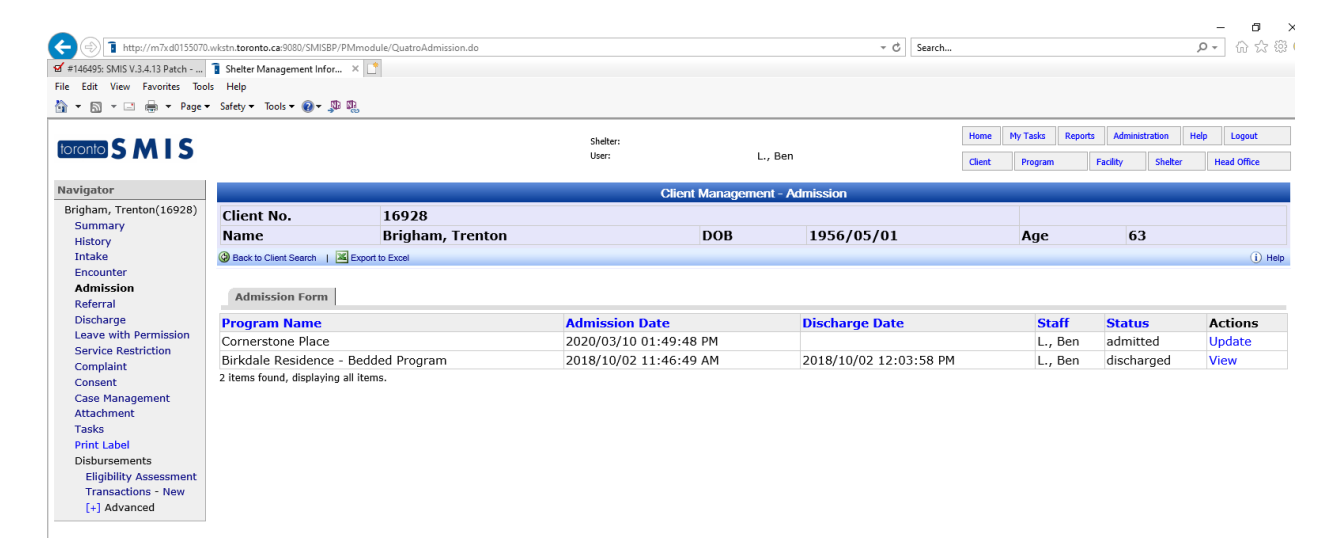

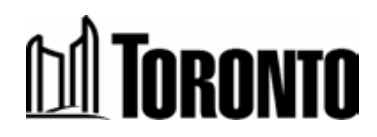

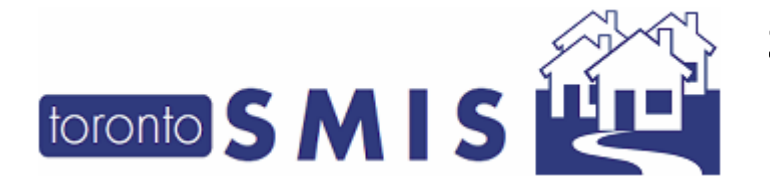

Then, client was discharged from the bed program:

| Image: http://m7xd0155070           Image: style           Image: style           I | wkstn.toronto.ca.9080/SMISBP/PMmm<br>■ Shelter Management Infor ×<br>Is Help<br>• Safety ▼ Tools ▼ @ ▼ \$ \$ | odule/QuatroDischarge.do |                   |                   |            | - ¢              | Search |                       |                 | م                       | - <b>6</b><br>- ☆☆    | ;<br>@ |
|----------------------------------------------------------------------------------------------------|----------------------------------------------------------------------------------------------------|--------------------------|-------------------|-------------------|------------|------------------|--------|-----------------------|-----------------|-------------------------|-----------------------|--------|
|                                                                                                    |                                                                                                    |                          |                   | Shelter:<br>User: | L          | ., Ben           | Home   | e My Tasks<br>Program | Reports Adminis | tration Help<br>Shelter | Logout<br>Head Office |        |
| Navigator                                                                                                    |                                                                                                    |                          |                   | Client            | Management | - Discharge Edit |        |                       |                 |                         |                       |        |
| Brigham, Trenton(16928)                                                                                                    | Client No.                                                                                                   | 16928                    |                   |                   |            |                  |        |                       |                 |                         |                       |        |
| History                                                                                                    | Name                                                                                                    | Brigham, Trei            | nton              |                   | DOB        | 1956/05/01       |        | Age                   | 63              |                         |                       |        |
| Intake                                                                                                    | Close                                                                                                    |                          |                   |                   |            |                  |        |                       |                 |                         | (i) I                 | telp   |
| Encounter                                                                                                    | <ol> <li>Saved Successfully!</li> </ol>                                                                      |                          |                   |                   |            |                  |        |                       |                 |                         |                       |        |
| Referral                                                                                                    | Discharge                                                                                                    |                          |                   |                   |            |                  |        |                       |                 |                         |                       |        |
| Leave with Permission                                                                                                    | Discharge Disposition*                                                                                       |                          | Unknown Location  | $\sim$            |            |                  |        |                       |                 |                         |                       |        |
| Service Restriction                                                                                                    | Discharge Reason*                                                                                            |                          | Part-time program | closed            |            | ~                |        |                       |                 |                         |                       |        |
| Complaint                                                                                                    | Transportation Type Prov                                                                                     | ided                     |                   | $\sim$            |            |                  |        |                       |                 |                         |                       |        |
| Consent<br>Case Management<br>Attachment<br>Tasks<br>Print Label<br>Disbursements<br>Eligibility Assessment<br>Transactions - New<br>[+] Advanced                                                                                                    | Discharge Notes (15/400                                                                                      | 0 characters)            | fdssddsfdfdsdsd   |                   |            | <u>`</u>         |        |                       |                 |                         |                       |        |

A link icon on "**Discharge**" page is shown and each discharge record has "**Update**" link icon beside "**View**" link icon

| (→)         1         http://m7xd0155070.           16f #146495: SMIS V.3.4.13 Patch         -         File           File         Edit         View         Favorites         Tool           10         -         -         -         -         - | wkstn.toronto.ca:9080/SMISBP/P/<br>Shelter Management Infor<br>s Help<br>Safety = Tools = 🔞 = 💭 | Mmodule/QuatroDischarge.do |                        |           | ▼ Ø Search             |                         |                       |                                | + م            | - ∎ ×<br>] û ☆ © (    |
|----------------------------------------------------------------------------------------------------|-------------------------------------------------------------------------------------------------|----------------------------|------------------------|-----------|------------------------|-------------------------|-----------------------|--------------------------------|----------------|-----------------------|
|                                                                                                    |                                                                                                 |                            | Shelter:<br>User:      | L.,       | , Ben                  | Home My Ta<br>Client Pr | asks Reports<br>ogram | Administration<br>Facility She | Help<br>Iter H | Logout<br>lead Office |
| Navigator                                                                                                    |                                                                                                 |                            | Client                 | Managemer | nt - Discharge         |                         |                       |                                |                |                       |
| Brigham, Trenton(16928)<br>Summary<br>History                                                                                                    | Client No.<br>Name                                                                              | 16928<br>Brigham, Trenton  |                        | DOB       | 1956/05/01             | A                       | ge                    | 63                             |                |                       |
| Intake<br>Encounter<br>Admission<br>Referral                                                                                                    | Back to Client Search        Discharge                                                          | Export to Excel            |                        |           |                        |                         |                       |                                |                | (i) Help              |
| Discharge                                                                                                    | Program Name                                                                                    |                            | Admission Date         |           | Discharge Date         | Staff                   | Stat                  | us                             | ctions         |                       |
| Leave with Permission<br>Service Restriction                                                                                                    | Cornerstone Place                                                                               |                            | 2020/03/10 01:49:48 PM | 1         | 2020/03/10 01:51:56 PM | L., Be                  | en disch              | iarged 🤇 🔪                     | iew   Up       | odate                 |
| Complaint                                                                                                    | Birkdale Residence -                                                                            | Bedded Program             | 2018/10/02 11:46:49 AM | 1         | 2018/10/02 12:03:58 PM | L., Be                  | en disch              | arged 🚺                        | iew            |                       |
| Consent<br>Case Management<br>Attachment<br>Tasks<br>Print Label<br>Disbursements<br>Eligibility Assessment<br>Transactions - New<br>[+] Advanced                                                                                                  | 2 items found, displaying a                                                                     | li items.                  |                        |           |                        |                         |                       |                                |                |                       |

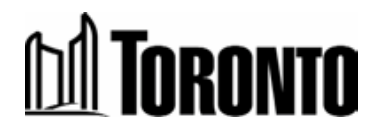

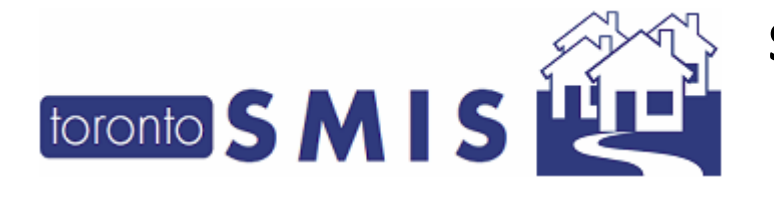

If a user clicks the *View* link icon, they will not be able to update because page is in read-only mode.

|                                |                                 |                             |                                             |            |                  |                       |                    | – 🛛 🗡       |
|--------------------------------|---------------------------------|-----------------------------|---------------------------------------------|------------|------------------|-----------------------|--------------------|-------------|
| A http://m7xd0155070           | ).wkstn.toronto.ca:9080/SMISBP/ | /PMmodule/QuatroDischarge.d | o?method=view&admissionId=20297&clientId=16 | 28         | → 🖒 Search       |                       | 5                  | J- ☆☆@(     |
| 🖬 #146495: SMIS V.3.4.13 Patch | 🔋 Shelter Management Infor      | . × 📑                       |                                             |            |                  |                       |                    |             |
| File Edit View Favorites Too   | ols Help                        |                             |                                             |            |                  |                       |                    |             |
| 🏠 🕶 🖾 👻 🖃 🌧 💌 Page 🖬           | 🔹 Safety 👻 Tools 👻 🔞 🗴 💭        | 1 <b>B</b>                  |                                             |            |                  |                       |                    |             |
|                                |                                 |                             |                                             |            |                  | Home My Tacks Benetts | Administration No. | la Lagout   |
| toronto SMIS                   |                                 |                             | Shelter:                                    |            | Pop              | Tome Ply Taxa Reports |                    | p cogour    |
|                                |                                 |                             | user.                                       | L.         | ., beil          | Client Program        | Facility Shelter   | Head Office |
| Navigator                      |                                 |                             | Client                                      | Management | - Discharge Edit |                       |                    |             |
| Brigham, Trenton(16928)        | Client No                       | 16928                       |                                             |            |                  |                       |                    |             |
| Summary                        | Name                            | Brigham Tre                 | enton                                       | DOB        | 1956/05/01       | Age                   | 63                 |             |
| History                        |                                 | brightin, riv               |                                             | 000        | 1550/05/01       | Age                   | 05                 | 0.0.1       |
| Encounter                      | Close                           |                             |                                             |            |                  |                       |                    | () нер      |
| Admission                      | Discharge                       |                             |                                             |            |                  |                       |                    |             |
| Referral                       | Distancinge                     | *                           |                                             |            |                  |                       |                    |             |
| Discharge                      | Discharge Disposition           | n∽                          | Unknown Location                            |            |                  |                       |                    |             |
| Service Restriction            | Discharge Reason*               |                             | Part-time program closed                    |            | ~                |                       |                    |             |
| Complaint                      | Transportation Type             | Provided                    | ~                                           |            |                  |                       |                    |             |
| Consent                        | Discharge Notes (15,            | /4000 characters)           | fdssddsfdfdsdsd                             |            | ~                |                       |                    |             |
| Case Management                |                                 |                             |                                             |            |                  |                       |                    |             |
| Attachment                     |                                 |                             |                                             |            |                  |                       |                    |             |
| Print Label                    |                                 |                             |                                             |            | $\sim$           |                       |                    |             |
| Disbursements                  |                                 |                             |                                             |            |                  |                       |                    |             |
| Eligibility Assessment         |                                 |                             |                                             |            |                  |                       |                    |             |
| Transactions - New             |                                 |                             |                                             |            |                  |                       |                    |             |
| [+] Auvanced                   |                                 |                             |                                             |            |                  |                       |                    |             |

If a user clicks the **Update** link icon, all fields in the Discharge tab are editable.

| (=) 1 http://m7xd015507         | 0.wkstn.toronto.ca:9080/SMISBP/I | PMmodule/QuatroDischarge.c | do?method=edit&admissionId=20297&client | ld=16928           | - ♂ Searc      | h                  | ₽- 命☆                          |
|---------------------------------|----------------------------------|----------------------------|-----------------------------------------|--------------------|----------------|--------------------|--------------------------------|
| 46495: SMIS V.3.4.13 Patch      | 🔋 Shelter Management Infor       | × 📑                        |                                         |                    |                |                    |                                |
| Edit View Favorites To          | ols Help                         |                            |                                         |                    |                |                    |                                |
| • 🔝 • 🖃 🖶 • Page                | 🕶 Safety 🕶 Tools 🕶 🔞 🖛 💭         | <b>D</b> .                 |                                         |                    |                |                    |                                |
|                                 |                                  |                            | Shelter:                                |                    |                | Home My Tasks Repo | rts Administration Help Logout |
|                                 |                                  |                            | User:                                   | L.,                | Ben            | Client Program     | Facility Shelter Head Office   |
| igator                          |                                  |                            | (                                       | lient Management - | Discharge Edit |                    |                                |
| gham, Trenton(16928)            | Client No.                       | 16928                      |                                         |                    |                |                    |                                |
| History                         | Name                             | Brigham, Tr                | enton                                   | DOB                | 1956/05/01     | Age                | 63                             |
| Intake                          | 🔀 Close 🔒 Save                   |                            |                                         |                    |                |                    | (i) He                         |
| ncounter<br>dmission<br>aforral | Discharge                        |                            |                                         |                    |                |                    |                                |
| scharge                         | Discharge Disposition            | *                          | Unknown Location                        | •                  |                |                    |                                |
| ave with Permission             | Discharge Reason*                |                            | Part-time program closed                | ~                  |                |                    |                                |
| ervice Restriction              | Transportation Type              | Provided                   | ~                                       |                    |                |                    |                                |
| onsent                          | Discharge Notes (15/             | 4000 characters)           | fdssddsfdfdsdsd                         |                    | <u>^</u>       |                    |                                |
| ase Management                  |                                  |                            |                                         |                    |                |                    |                                |
| isks                            |                                  |                            |                                         |                    |                |                    |                                |
| int Label                       |                                  |                            |                                         |                    | $\sim$         |                    |                                |
| sbursements                     |                                  |                            |                                         |                    |                |                    |                                |
| Transactions - New              |                                  |                            |                                         |                    |                |                    |                                |
| [+] Advanced                    |                                  |                            |                                         |                    |                |                    |                                |

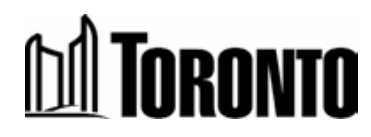

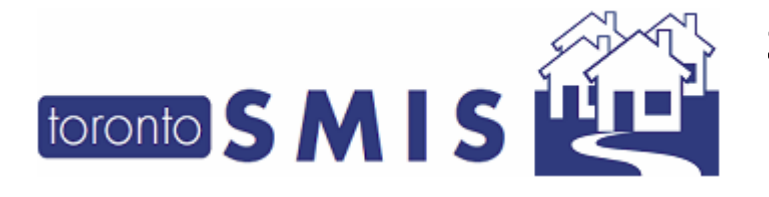

### Edit the fields and click on Save:

|               | 0                                                |                                                                                                    | - C Search                                                                                                    |                                                                                                    |                                                                                                    | P - ☆☆()                                                                                                    |
|---------------|--------------------------------------------------|----------------------------------------------------------------------------------------------------|----------------------------------------------------------------------------------------------------|----------------------------------------------------------------------------------------------------|----------------------------------------------------------------------------------------------------|----------------------------------------------------------------------------------------------------|
| 1             |                                                  |                                                                                                    |                                                                                                    |                                                                                                    |                                                                                                    |                                                                                                    |
|               |                                                  |                                                                                                    |                                                                                                    |                                                                                                    |                                                                                                    |                                                                                                    |
|               |                                                  |                                                                                                    |                                                                                                    |                                                                                                    |                                                                                                    |                                                                                                    |
|               |                                                  |                                                                                                    |                                                                                                    | Hemo Ny Taoka                                                                                                    | Reports Administration                                                                                                    | Hole Legent                                                                                                    |
|               | Shelter:                                         |                                                                                                    |                                                                                                    | Home Pry Tasks                                                                                                    | Reports Administration                                                                                                    | Logouc                                                                                                    |
|               | User:                                            |                                                                                                    | L., Ben                                                                                                    | Client Program                                                                                                    | Facility Shelter                                                                                                    | Head Office                                                                                                    |
|               | Clier                                            | t Managemen                                                                                                    | nt - Discharge Edit                                                                                                    |                                                                                                    |                                                                                                    |                                                                                                    |
| 16928         |                                                  |                                                                                                    |                                                                                                    |                                                                                                    |                                                                                                    |                                                                                                    |
| Brigham, Tre  | enton                                            | DOB                                                                                                    | 1956/05/01                                                                                                    | Age                                                                                                    | 63                                                                                                    |                                                                                                    |
|               |                                                  |                                                                                                    |                                                                                                    |                                                                                                    |                                                                                                    | (i) Help                                                                                                    |
|               |                                                  |                                                                                                    |                                                                                                    |                                                                                                    |                                                                                                    |                                                                                                    |
|               |                                                  |                                                                                                    |                                                                                                    |                                                                                                    |                                                                                                    |                                                                                                    |
|               |                                                  |                                                                                                    |                                                                                                    |                                                                                                    |                                                                                                    |                                                                                                    |
|               | Unknown Location                                 |                                                                                                    |                                                                                                    |                                                                                                    |                                                                                                    |                                                                                                    |
|               | Part-time program closed                         |                                                                                                    | ~                                                                                                    |                                                                                                    |                                                                                                    |                                                                                                    |
| rided         | Made Own Arrangements 🗸                          |                                                                                                    |                                                                                                    |                                                                                                    |                                                                                                    |                                                                                                    |
| 0 characters) | test update edit discharge                       |                                                                                                    |                                                                                                    |                                                                                                    |                                                                                                    |                                                                                                    |
|               |                                                  |                                                                                                    | ^                                                                                                    |                                                                                                    |                                                                                                    |                                                                                                    |
|               |                                                  |                                                                                                    |                                                                                                    |                                                                                                    |                                                                                                    |                                                                                                    |
|               |                                                  |                                                                                                    | ~                                                                                                    |                                                                                                    |                                                                                                    |                                                                                                    |
|               |                                                  |                                                                                                    |                                                                                                    |                                                                                                    |                                                                                                    |                                                                                                    |
|               |                                                  |                                                                                                    |                                                                                                    |                                                                                                    |                                                                                                    |                                                                                                    |
|               |                                                  |                                                                                                    |                                                                                                    |                                                                                                    |                                                                                                    |                                                                                                    |
|               | 16928<br>Brigham, Tro<br>vided<br>30 characters) | Sheker:<br>User:<br>User:<br>16928<br>Brigham, Trenton<br>Unknown Location<br>Part-line program closed<br>Made Own Arrangements V<br>D0 characters)<br>test update edit discharge | Steller:<br>User:<br>Client Managemer<br>16928<br>Brigham, Trenton DOB<br>Vided Plat-Line program closed<br>Plat-Line program closed<br>Plade Own Arrangements V<br>10 characters) test update edit discharge | Sheter:<br>Use: L., Ben<br>Client Management - Discharge Edit<br>16928<br>Brigham, Trenton DOB 1956/05/01<br>Unknown Location ✓<br>Part-time program closed<br>Vided Made Own Arrangements ✓<br>D0 characters) test update edit discharge | Skelter:<br>User: L., Ben Client Management - Discharge Edit<br>16928<br>Brigham, Trenton DOB 1956/05/01 Age<br>Part-time program closed<br>Part-time program closed<br>Part-time program closed<br>D0 characters) test update edit discharge | steller:<br>User: L., Ben<br>Client Management - Discharge Edit<br>16928<br>Brigham, Trenton DOB 1956/05/01 Age 63<br>vided Made Own Arrangements V<br>D0 characters) test update edit discharge |

### The Client History page will show when a discharge has been edited.

| DE: CM/IC 1/ 2 / 12 Det 1                                                                                                    | Chathan Mars                                                                                                    | ant lafas y 📑                                                                                                    |                                                                                                    |                                                                                                    |                  |                      | Searchin                                                                                                    |                                                                                                    |                                                                                                    |  |  |  |  |
|----------------------------------------------------------------------------------------------------|----------------------------------------------------------------------------------------------------|----------------------------------------------------------------------------------------------------|----------------------------------------------------------------------------------------------------|----------------------------------------------------------------------------------------------------|------------------|----------------------|----------------------------------------------------------------------------------------------------|----------------------------------------------------------------------------------------------------|----------------------------------------------------------------------------------------------------|--|--|--|--|
| 95: SMIS V.3.4.13 Patch                                                                                                    | Shelter Managem                                                                                                    | ent Infor ×                                                                                                    |                                                                                                    |                                                                                                    |                  |                      |                                                                                                    |                                                                                                    |                                                                                                    |  |  |  |  |
|                                                                                                    | - Créatrie Traise                                                                                                    | രം തത                                                                                                    |                                                                                                    |                                                                                                    |                  |                      |                                                                                                    |                                                                                                    |                                                                                                    |  |  |  |  |
| ∭ • ⊡ 👼 • Page                                                                                                    | <ul> <li>Safety • 1001s •</li> </ul>                                                                                                    | <b>0</b> • <sup>1</sup> • <sup>10</sup>                                                                                                    |                                                                                                    |                                                                                                    |                  |                      |                                                                                                    |                                                                                                    |                                                                                                    |  |  |  |  |
|                                                                                                    |                                                                                                    |                                                                                                    |                                                                                                    | Shelter:                                                                                                    |                  |                      | Home My Tasks Reports                                                                                                    | Administratio                                                                                                    | n Help Logout                                                                                                    |  |  |  |  |
| 05MI5                                                                                                    |                                                                                                    |                                                                                                    |                                                                                                    | User:                                                                                                    | L., B            | Ben                  | Client Brown                                                                                                    | uitau Ch                                                                                                    | where Hand Office                                                                                                    |  |  |  |  |
|                                                                                                    |                                                                                                    |                                                                                                    |                                                                                                    |                                                                                                    |                  |                      | Cienc Program P                                                                                                    | aciity Si                                                                                                    | Head Office                                                                                                    |  |  |  |  |
| ator                                                                                                    |                                                                                                    | Client Management - History                                                                                                    |                                                                                                    |                                                                                                    |                  |                      |                                                                                                    |                                                                                                    |                                                                                                    |  |  |  |  |
| Brigham, Trenton(16928)<br>Summary                                                                                                    | Client No                                                                                                    | 169                                                                                                    | 28                                                                                                    |                                                                                                    |                  |                      |                                                                                                    |                                                                                                    |                                                                                                    |  |  |  |  |
|                                                                                                    | Name                                                                                                    | Brig                                                                                                    | ham Trenton                                                                                                    |                                                                                                    | DOB              | 1056/05/01           | Age                                                                                                    | 63                                                                                                    |                                                                                                    |  |  |  |  |
| tory                                                                                                    | Name                                                                                                    | Drig                                                                                                    | jnam, menton                                                                                                    |                                                                                                    | DOD              | 1930/03/01           | Age                                                                                                    | 05                                                                                                    |                                                                                                    |  |  |  |  |
| ncounter<br>dmission<br>eferral<br>ischarge                                                                                                    | Back to Client S                                                                                                    | earch   🄑 Search   🚨                                                                                                    | Export to Excel                                                                                                    |                                                                                                    |                  |                      |                                                                                                    |                                                                                                    | 0                                                                                                    |  |  |  |  |
|                                                                                                    | Ac                                                                                                    | tion Date                                                                                                    | Start                                                                                                    |                                                                                                    |                  | End                  |                                                                                                    |                                                                                                    |                                                                                                    |  |  |  |  |
|                                                                                                    |                                                                                                    | Action                                                                                                    |                                                                                                    | ~                                                                                                    |                  |                      |                                                                                                    |                                                                                                    |                                                                                                    |  |  |  |  |
|                                                                                                    |                                                                                                    |                                                                                                    |                                                                                                    |                                                                                                    |                  |                      |                                                                                                    |                                                                                                    |                                                                                                    |  |  |  |  |
| charge                                                                                                    |                                                                                                    | Program                                                                                                    |                                                                                                    | ~                                                                                                    |                  |                      |                                                                                                    |                                                                                                    |                                                                                                    |  |  |  |  |
| charge<br>ve with Permission                                                                                                    |                                                                                                    | Program                                                                                                    |                                                                                                    | ~                                                                                                    |                  |                      |                                                                                                    |                                                                                                    |                                                                                                    |  |  |  |  |
| charge<br>ve with Permission<br>vice Restriction                                                                                                    | Client Histo                                                                                                    | Program<br>ry                                                                                                    |                                                                                                    | ~                                                                                                    |                  |                      |                                                                                                    |                                                                                                    |                                                                                                    |  |  |  |  |
| charge<br>ve with Permission<br>vice Restriction<br>nplaint<br>isent                                                                                                    | Client Histo                                                                                                    | Program<br>ry                                                                                                    |                                                                                                    | ~                                                                                                    |                  |                      |                                                                                                    | Reco                                                                                                    | ord per page 20                                                                                                    |  |  |  |  |
| charge<br>ve with Permission<br>vice Restriction<br>nplaint<br>isent<br>e Management                                                                                                    | Client Histo                                                                                                    | Program ry , displaying all records.                                                                                                    |                                                                                                    | <b>v</b>                                                                                                    |                  |                      |                                                                                                    | Reco                                                                                                    | ord per page 20                                                                                                    |  |  |  |  |
| charge<br>ve with Permission<br>vice Restriction<br>nplaint<br>isent<br>e Management<br>achment                                                                                                    | Client Histo<br>13 records found<br>Action                                                                                                    | Program ry , displaying all records. Action                                                                                                | Reference                                                                                                    | v                                                                                                    |                  |                      | Program                                                                                                    | Reco<br>Staff U                                                                                                    | ord per page 20                                                                                                    |  |  |  |  |
| charge<br>ve with Permission<br>vice Restriction<br>nplaint<br>sent<br>e Management<br>achment<br>ks                                                                                                    | Client Histo<br>13 records found<br>Action<br>Date                                                                                                   | Program ry , displaying all records. Action                                                                                                | Reference                                                                                                    | ×                                                                                                    |                  |                      | Program                                                                                                    | Reco<br>Staff U                                                                                                    | ord per page 20                                                                                                    |  |  |  |  |
| harge<br>ve with Permission<br>vice Restriction<br>uplaint<br>sent<br>e Management<br>chment<br>ks<br>t Label<br>usrcements                                                                                                    | Client Histo<br>13 records found<br>Action<br>Date<br>2020/03/10                                                                                     | Program ry , displaying all records. Action Discharge Update                                                                               | Reference<br>Discharge Dispositi                                                                                                    | v<br>on: Unknown Location. [                                                                                                    | Discharge Reasor | n: Part-time program | Program<br>Cornerstone Place                                                                                                    | Recc<br>Staff U                                                                                                    | ord per page 20<br>Jpdate Date<br>020/03/10                                                                                                    |  |  |  |  |
| charge<br>ve with Permission<br>vice Restriction<br>nplaint<br>sent<br>e Management<br>chment<br>ks<br>t Label<br>pursements<br>inbiblity Assessment                                                                                                    | Client Histo<br>13 records found<br>Action<br>Date<br>2020/03/10                                                                                     | Program ry , displaying all records. Action Discharge Update                                                                               | Reference<br>Discharge Dispositi<br>closed.                                                                                                    | on: Unknown Location. [                                                                                                    | Discharge Reasor | 1: Part-time program | Program<br>Cornerstone Place                                                                                                    | Recc<br>Staff U<br>L., Ben 2                                                                                                    | ord per page 20                                                                                                    |  |  |  |  |
| charge<br>ve with Permission<br>vice Restriction<br>nplaint<br>sent<br>e Management<br>chment<br>ks<br>t t Label<br>Jursements<br>ligibility Assessment<br>ransactions - New                                                                                                    | Client Histo<br>13 records found<br>Action<br>Date<br>2020/03/10<br>2020/03/10                                                                       | Program ry , displaying all records. Action Discharge Update Discharge                                                                     | Reference                                                                                                    | on: Unknown Location. [                                                                                                    | Discharge Reasor | n: Part-time program | Program<br>Cornerstone Place                                                                                                    | Recc<br>Staff U<br>L., Ben 2<br>L., Ben 2                                                                                                    | ord per page 20<br>Jpdate Date<br>020/03/10<br>2:12:23 PM<br>020/03/10<br>11:51:56 PM                                                                                                    |  |  |  |  |
| charge<br>ve with Permission<br>vice Restriction<br>nplaint<br>sent<br>e Management<br>schment<br>ks<br>tit Label<br>oursements<br>ligibility Assessment<br>ransactions - New<br>r] Advanced                                                                                                    | Client Histo<br>13 records found<br>Action<br>Date<br>2020/03/10<br>2020/03/10<br>2020/03/10                                                         | Program ry , displaying all records. Action Discharge Update Discharge Admit/Bed                                                           | Reference<br>Discharge Dispositi<br>closed.<br>Room Dornitory<br>Reason: Part-time                                                             | on: Unknown Location. [<br>Discussion of the second of the second of the s   | Discharge Reasor | 1: Part-time program | Program<br>Cornerstone Place                                                                                                    | Recc<br>Staff U<br>L., Ben 2<br>0<br>L., Ben 2<br>0                                                                                                    | ord per page 20<br><b>Jpdate Date</b><br>020/03/10<br>12:12:23 PM<br>020/03/10<br>11:51:56 PM<br>020/03/10                                                                                                    |  |  |  |  |
| charge<br>vice Restriction<br>uplaint<br>sent<br>e Management<br>chment<br>ks<br>t Label<br>pursements<br>igibility Assessment<br>ransactions - New<br>-] Advanced                                                                                                    | Client Histo<br>13 records found<br>Action<br>Date<br>2020/03/10<br>2020/03/10                                                                       | Program ry , displaying all records Action Discharge Update Discharge Admit/Bed Assignment                                                 | Reference<br>Discharge Dispositi<br>closed.<br>Room: Dormitory, I<br>Reason: Dermitory, I                                                      | on: Unknown Location. I<br>program closed.<br>Bed: 46                                                                                                    | Discharge Reasor | 1: Part-time program | Program<br>Cornerstone Place<br>Cornerstone Place                                                                                                    | Recc<br><b>Staff</b> U<br>L., Ben 2<br>0<br>L., Ben 2<br>0<br>L., Ben 2<br>0<br>0                                                                                                    | ord per page 20<br><b>Jpdate Date</b><br>020/03/10<br>2:12:23 PM<br>020/03/10<br>1:51:56 PM<br>020/03/10<br>1:49:48 PM                                                                                                    |  |  |  |  |
| charge<br>we with Permission<br>vice Restriction<br>uplaint<br>sent<br>e Management<br>chament<br>t Label<br>pursements<br>ligibility Assessment<br>ransactions - New<br>] Advanced                                                                                                    | Client Histo<br>13 records found<br>Action<br>Date<br>2020/03/10<br>2020/03/10<br>2020/03/10                                                         | Program<br>ry , displaying all records:<br>Action<br>Discharge Update<br>Discharge<br>Admit/Bed<br>Assignment<br>Intake                    | Reference<br>Discharge Dispositi<br>closed.<br>Room: Dormitory, I<br>Room: Dormitory, I                                                        | on: Unknown Location. [<br>Drug & Singley, Disp<br>program closed.<br>Bed: 46                                                                                                    | Discharge Reasor | n: Part-time program | Program<br>Cornerstone Place<br>Cornerstone Place<br>Cornerstone Place                                                                                                    | Reco<br><b>Staff U</b><br>L., Ben 2<br>0<br>L., Ben 2<br>0<br>L., Ben 2<br>0<br>L., Ben 2                                                                                                    | ord per page 20<br>20/03/10<br>212:23 PM<br>020/03/10<br>11:51:56 PM<br>020/03/10<br>11:49:48 PM<br>020/03/10                                                                                                    |  |  |  |  |
| charge<br>ve with Permission<br>vice Restriction<br>nplaint<br>sent<br>e Management<br>chiment<br>ks<br>t Label<br>Jursements<br>ligbility Assessment<br>ransactions - New<br>J Advanced                                                                                                    | Client Histo<br>13 records found<br>Action<br>Date<br>2020/03/10<br>2020/03/10<br>2020/03/10                                                         | Program<br>ry displaying all records<br>Action<br>Discharge Update<br>Discharge<br>Admit/Bed<br>Assignment<br>Intake                       | Reference<br>Discharge Dispositi<br>closed.<br>Room: Dormitory, I<br>Room: Dormitory, I                                                        | on: Unknown Location. [<br>on: Unknown Location. [<br>on: Control of the second of the second of the sec | Discharge Reasor | 1: Part-time program | Program<br>Cornerstone Place<br>Cornerstone Place<br>Cornerstone Place                                                                                                    | Recc<br><b>Staff U</b><br>L., Ben 2<br>0<br>L., Ben 2<br>0<br>L., Ben 2<br>0<br>L., Ben 2<br>0<br>0<br>0<br>0<br>0<br>0<br>0<br>0<br>0<br>0<br>0<br>0<br>0                                                     | ord per page 20<br><b>Jpdate Date</b><br>020/03/10<br>2:12:23 PM<br>020/03/10<br>1:51:56 PM<br>020/03/10<br>1:49:48 PM<br>020/03/10<br>1:49:30 PM                                                                                                    |  |  |  |  |
| harge<br>ve with Permission<br>vice Restriction<br>pplaint<br>ent<br>ent<br>to be<br>to be<br>to | Client Histo<br>13 records found<br>Action<br>Date<br>2020/03/10<br>2020/03/10<br>2020/03/10<br>2020/03/10<br>2020/03/10                             | Program<br>ry<br>, displaying all records<br>Action<br>Discharge Update<br>Discharge<br>Admit/Bed<br>Assignment<br>Intake<br>Intake Change | Reference<br>Discharge Dispositi<br>closed.<br>Room: Dormitory, Reason: Part-time<br>Room: Dormitory, I                                        | v<br>on: Unknown Location. I<br>program closed.<br>Bed: 46                                                                                                    | Discharge Reasor | 1: Part-time program | Program<br>Cornerstone Place<br>Cornerstone Place<br>Cornerstone Place<br>Cornerstone Place<br>Cornerstone Place<br>Cornerstone Place                                                                                                    | Recc<br>Staff U<br>L., Ben 2<br>0<br>L., Ben 2<br>0<br>L., Ben 2<br>0<br>L., Ben 2<br>0<br>L., Ben 2<br>0<br>0<br>L., Ben 2<br>0<br>0<br>0<br>0<br>0<br>0<br>0<br>0<br>0<br>0<br>0<br>0<br>0                   | ord per page 20<br>20/03/10<br>2:12:23 PM<br>020/03/10<br>1:51:56 PM<br>020/03/10<br>1:49:48 PM<br>020/03/10<br>1:49:40 PM<br>018/12/20                                                                                                    |  |  |  |  |
| charge verith Permission<br>vice Restriction<br>nplaint<br>sent<br>estat<br>estat<br>estat<br>estat<br>tabel<br>uursements<br>ligbility Assessment<br>ransactions - New<br>] Advanced                                                                                                    | Client Histo<br>13 records found<br>Action<br>Date<br>2020/03/10<br>2020/03/10<br>2020/03/10<br>2020/03/10<br>2018/10/02                             | Program ry displaying all records Action Discharge Update Discharge Admit/Bed Assignment Intake Intake Change                              | Reference<br>Discharge Dispositi<br>closed.<br>Room: Dormicory,<br>Reason: Part-time<br>Room: Dormitory,                                       | on: Unknown Location. [<br>program closed.<br>Bed: 46                                                                                                    | Discharge Reason | n: Part-time program | Program<br>Cornerstone Place<br>Cornerstone Place<br>Cornerstone Place<br>Cornerstone Place<br>Cornerstone Place                                                                                                    | Recc<br>Staff U<br>L., Ben 2<br>0<br>L., Ben 2<br>0<br>L., Ben 2<br>0<br>L., Ben 2<br>0<br>L., Ben 2<br>0<br>0<br>L., Ben 2<br>0<br>0<br>0<br>0<br>0<br>0<br>0<br>0<br>0<br>0<br>0<br>0<br>0                   | ord per page 20<br>20/03/10<br>12:12:23 PM<br>020/03/10<br>11:51:56 PM<br>020/03/10<br>11:49:48 PM<br>020/03/10<br>11:49:30 PM<br>020/03/10<br>11:49:30 PM<br>018/12/20<br>15:06:28 PM                                                                                                    |  |  |  |  |
| charge<br>ve with Permission<br>vice Restriction<br>nplaint<br>sent<br>e Management<br>chrment<br>ks<br>t Label<br>uursements<br>ligibility Assessment<br>ransactions - New<br>-] Advanced                                                                                                    | Client Histo<br>13 records found<br>Action<br>2020/03/10<br>2020/03/10<br>2020/03/10<br>2018/10/02<br>2018/10/02                                     | Program ry , displaying all records. Action Discharge Update Discharge Admit/Bed Assignment Intake Intake Discharge Discharge              | Reference Discharge Dispositi closed. Room: Dormicory, I Reason: Part-time Room: Dormitory, I Discharge Dispositi closed                       | on: Unknown Location. [<br>program closed.<br>Bed: 46                                                                                                    | Discharge Reasor | n: Part-time program | Program Cornerstone Place Cornerstone Place Cornerstone Place Cornerstone Place Cornerstone Place Central Intake Birkdale Residence - Bedded Deveners                                                                                                    | Recc<br>Staff U<br>L., Ben 2<br>0<br>L., Ben 2<br>0<br>L., Ben 2<br>0<br>L., Ben 2<br>0<br>L., Ben 2<br>0<br>L., Ben 2<br>0<br>0<br>L., Ben 2<br>0<br>0<br>0<br>0<br>0<br>0<br>0<br>0<br>0<br>0<br>0<br>0<br>0 | ord per page         2C           Jpdate Date         020/03/10           0212/23 PM         020/03/10           0151:56 PM         020/03/10           11:49:48 PM         0020/03/10           11:49:30 PM         018/12/20           5:06:28 PM         018/10/02           2:03:59 DM         018/12/20 |  |  |  |  |
| harge<br>ve with Permission<br>vice Restriction<br>nplaint<br>e Management<br>chiment<br>ks<br>t Label<br>t Label<br>uursements<br>lighlity Assessment<br>ransactions - New<br>-] Advanced                                                                                                    | Client Histo<br>13 records found<br>Action<br>Date<br>2020/03/10<br>2020/03/10<br>2020/03/10<br>2020/03/10<br>2020/03/10<br>2018/10/02<br>2018/10/02 | Program ry , displaying all records Action Discharge Update Discharge Admit/Bed Assignment Intake Intake Change Discharge Admit/Rad        | Reference<br>Discharge Dispositi<br>closed.<br>Room: Dormitory, I<br>Reason: Part-time<br>Room: Dormitory, I<br>Discharge Dispositi<br>closed. | on: Unknown Location. I<br>program closed.<br>Bed: 46                                                                                                    | Discharge Reasor | 1: Part-time program | Program Cornerstone Place Cornerstone Place Cornerstone Place Cornerstone Place Cornerstone Place Cornerstone Place Central Intake Birkdale Residence - Bedded Program Biologic Decidence Biologic Decidence Biologic Decidence Biologic Decidence Biologic Decidence Biologic Decidence Biologic Decidence Biologic Decidence Biologic Decidence Biologic Decidence Biologic Decidence Biologic Decidence Biologic Decidence Biologic Decidence Contract Contract Co | Recc<br>Staff U<br>L., Ben 2<br>0<br>L., Ben 2<br>0<br>L., Ben 2<br>0<br>L., Ben 2<br>0<br>L., Ben 2<br>0<br>0<br>L., Ben 2<br>0<br>0<br>1<br>0<br>0<br>0<br>0<br>0<br>0<br>0<br>0<br>0<br>0<br>0<br>0<br>0    | Digital per page 200<br>Digital Date<br>020/03/10<br>2121223 PM<br>020/03/10<br>11:51:56 PM<br>020/03/10<br>11:49:48 PM<br>020/03/10<br>11:49:48 PM<br>020/03/10<br>11:49:20 PM<br>018/12/20<br>5:06:28 PM<br>018/10/02<br>2:03:58 PM<br>029/10/02                                                           |  |  |  |  |

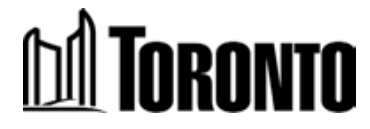

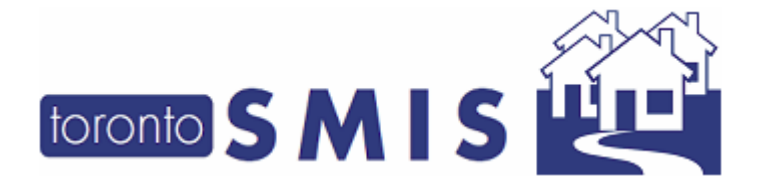

After 2 weeks from initial discharge, a discharge update is not allowed.

Example: Discharge Date was '2020/02/24' and now ('2020/03/10') user is trying to access the discharge record and **Update** link is not visible.

| Image: Shelter Management Infor       Image: Shelter Management Infor       Image: Shelte | wkstn.toronto.ca:9080/SMISBP/PMmo<br>S<br>Is Help<br>Safety V Tools V 🕖 V 💭           | dule/QuatroDischarge.do                    | ~ ¢                                      | Search                         |                        | ि ☆  🤇                       |
|----------------------------------------------------------------------------------------------------|---------------------------------------------------------------------------------------|--------------------------------------------|------------------------------------------|--------------------------------|------------------------|------------------------------|
| toronto SMIS                                                                                                    |                                                                                       | Shelter:<br>User:                          | L., Ben                                  | Home My Tasks<br>Client Progra | am Facility Shelte     | Help Logout<br>r Head Office |
| Navigator                                                                                                    |                                                                                       |                                            | Client Management - Discharge            |                                |                        |                              |
| Slaughter, Goldie(12669)<br>Summary<br>History                                                                                                    | Client No.<br>Name                                                                    | 12669<br>Slaughter, Goldie                 | DOB 1961/09/17                           | Age                            | e 58                   |                              |
| Encounter<br>Admission<br>Referral<br><b>Discharge</b><br>Leave with Permission<br>Service Restriction<br>Complaint<br>Consent<br>Case Management<br>Attachment<br>Tasks<br>Print Label<br>Diskurgenents                                                                                                    | Discharge<br>Discharge<br>Program Name<br>Red Door - Family Shelte<br>One item found. | Admission Date<br>r 2020/03/10 03:02:21 PM | Discharge Date<br>2020/02/24 12:00:00 AM | Staff<br>L., Be                | Status<br>n discharged | Actions<br>View              |
| Eligibility Assessment<br>Transactions - New<br>[+] Advanced                                                                                                    |                                                                                       |                                            |                                          |                                |                        |                              |

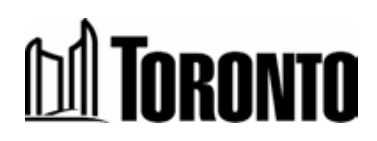

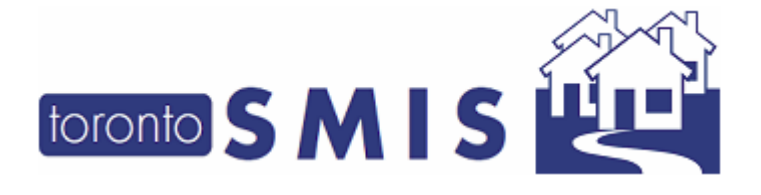

#### 5. Improved Case Note View

The Case Management Encounter screen now displays the most recent case notes first (instead of requiring a date range). Users can sort and set the number of rows they see, with the default showing up to the first 20 rows.

Below is a sample screenshot of Case Management Encounter Screen:

| Navigator              |                    |                                                    |                 | Case Manage       | ement Encounter    |                                       |                       |
|------------------------|--------------------|----------------------------------------------------|-----------------|-------------------|--------------------|---------------------------------------|-----------------------|
| Curtin, Mildred(15932) | Client No.         | 15032                                              |                 |                   |                    |                                       |                       |
| Summary                | Name               | Curtin Mildred                                     |                 | DOP               | 1002/01/28         | 100                                   | 37                    |
| History                | Name               | Curtan, Milarea                                    | -               | DOB               | 1995/01/28         | лус                                   | 27                    |
| Intake                 | Back to Client Se: | arch   Case Summary   Case Detailed   New Note   2 | Export to Excel |                   |                    |                                       | (i) Help              |
| Admission              | Date Ran           | nge From 🔤                                         |                 |                   | то                 |                                       |                       |
| Referral               |                    |                                                    |                 | (                 | Case Note Status   |                                       |                       |
| Discharge              | Compo              | onents of 🗸 🗸                                      |                 |                   | search reset print |                                       |                       |
| Leave with Permission  |                    | Service                                            |                 |                   |                    |                                       |                       |
| Service Restriction    |                    |                                                    |                 |                   |                    | · · · · · · · · · · · · · · · · · · · | Records per page 20 V |
| Complaint              | 22 records found,  | displaying 1 to 20. [First/Prev] 1, 2 [Next/La     | st] 🔵           |                   |                    |                                       |                       |
| Case Management        |                    | Last Updated Date                                  | Note ID         | Last Updated User | Case Note Status   | Program                               |                       |
| Attachment             | <b>6</b>           | 2020/03/10                                         | 19146           | L., Ben           | Complete           | Covenant House Res                    | idence                |
| Tasks                  |                    | 2020/03/10                                         | 19145           | L., Ben           | Incomplete         | Covenant House Res                    | idence                |
| Print Label            | <b>6</b>           | 2020/03/10                                         | 19144           | L., Ben           | Complete           | Covenant House Res                    | idence                |
| Disbursements          | <b>6</b>           | 2020/03/10                                         | 19143           | L., Ben           | Complete           | Covenant House Res                    | idence                |
| Eligibility Assessment | <b>6</b>           | 2020/03/10                                         | 19142           | L., Ben           | Complete           | Covenant House Res                    | idence                |
| [+] Advanced           | <b>6</b>           | 2020/03/10                                         | 19141           | L., Ben           | Complete           | Covenant House Res                    | idence                |
| (i) Harancea           | <b>6</b>           | 2020/03/10                                         | 19140           | L., Ben           | Complete           | Covenant House Res                    | idence                |
|                        | <b>6</b>           | 2020/03/10                                         | 19139           | L., Ben           | Complete           | Covenant House Res                    | idence                |
|                        | <b>Ø</b>           | 2020/03/10                                         | 19138           | L., Ben           | Complete           | Covenant House Res                    | idence                |
|                        | <b>6</b>           | 2020/03/10                                         | 19137           | L., Ben           | Complete           | Covenant House Res                    | idence                |
|                        |                    | 2020/03/10                                         | 19136           | L., Ben           | Incomplete         | Covenant House Res                    | idence                |
|                        | <b>6</b>           | 2020/03/10                                         | 19135           | L., Ben           | Complete           | Covenant House Res                    | idence                |
|                        |                    | 2020/03/10                                         | 19134           | L., Ben           | Incomplete         | Covenant House Res                    | idence                |
|                        | <b>6</b>           | 2020/03/10                                         | 19133           | L., Ben           | Complete           | Covenant House Res                    | idence                |
|                        | <b>6</b>           | 2020/03/10                                         | 19132           | L., Ben           | Complete           | Covenant House Res                    | idence                |
|                        | <b>6</b>           | 2020/03/10                                         | 19131           | L., Ben           | Complete           | Covenant House Res                    | idence                |
|                        | •                  | 2020/03/10                                         | 19130           | L., Ben           | Complete           | Covenant House Res                    | idence                |
|                        |                    | 2020/03/10                                         | 19129           | L., Ben           | Incomplete         | Covenant House Res                    | idence                |
|                        |                    | 2020/03/10                                         | 19128           | L., Ben           | Incomplete         | Covenant House Res                    | idence                |
|                        | <b>Ø</b>           | 2020/03/10                                         | 19127           | L., Ben           | Complete           | Covenant House Res                    | idence                |

22 records found, displaying 1 to 20. [First/Prev] 1, 2 [Next/Last]

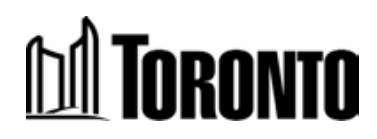

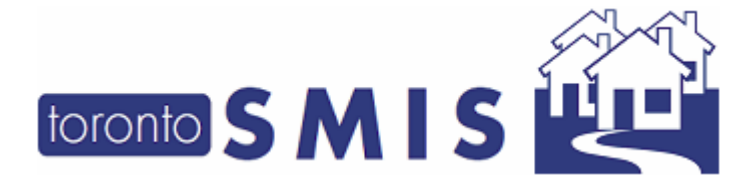

# 6. New Referral Message added to Program Descriptions

Additional referral information (read only) has been added to the SMIS Program Search screen. The improved program description will allow users to complete more informed and appropriate Referrals to other programs. Additional Program Descriptions will be added over time.

Referral Information is displayed on the Program Search Screen window (when you refer a client to a bed/service program)

| Bailey House<br>416-967-1111<br>Referrals not accepted: Mon-Sun 8:30AM and 4:30 PM                                                                                                    | Bed      | 6  | 0  | 50   |
|----------------------------------------------------------------------------------------------------|----------|----|----|------|
| Barrett House<br>416-864-1627<br>Type: Transitional/Supportive Housing for people with HIV/AIDS; Program Info: Access<br>RGI, Referral must be referred by social service agency, hospital, doctor | ble, Bed | 2  | 0  | 50   |
| Birchmount Res-Outreach Program<br>416 392 5795                                                                                                    | Service  |    | 10 | 100  |
| Birchmount Residence<br>416-392-6164<br>Accepting Referrals for all Clients over 50 years of age.                                                                                                  | Bed      | 4  | 6  | 70   |
| Birkdale Residence - Toronto Plaza Hotel Program<br>416-256-5000<br>testtesttest testtest                                                                                                    | Bed      | 18 | 0  | 200  |
| Birkdale Residence - Bedded Program<br>416.392 5650<br>Only accepting Referrals from Family Residence & C.L. for the immediate future                                                              | Bed      | 6  | 0  | 1000 |
| Birkdale Residence - Children's Program<br>(416) 392-5552                                                                                                    | Service  |    | 1  | 0    |

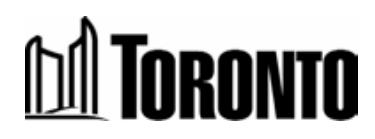

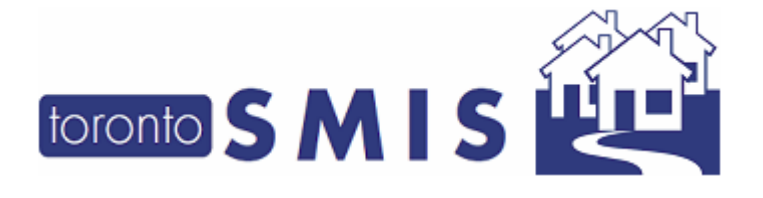

# 7. "Have you stayed in a shelter before?" removed from Intake Screen

This question was identified as redundant and has been removed as previous stays are recorded in SMIS.

| Other information                                                 |                        |  |
|-------------------------------------------------------------------|------------------------|--|
| Language                                                          | A 🛛                    |  |
| Do you identify as Indigenous<br>(Aboriginal, Native or Indian)?* | ✓                      |  |
| VAW                                                               |                        |  |
| Current sleeping arrangements*                                    | Abandoned Building     |  |
| Reason for homelessness                                           | ✓                      |  |
| Reason for Service*                                               | Relationship Breakdown |  |

Presenting issues

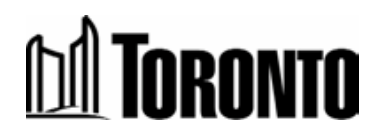

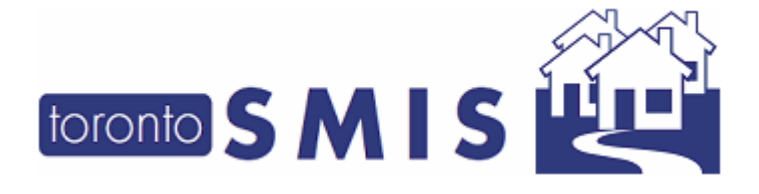

### 8. Improved OW/ODSP information from SAMS on (DOS) Intake Form

In the OW/ODSP Status tab of the Intake form, the information displayed from SAMS has been simplified with more descriptive language. (Only for Directly Operated Shelter (DOS) programs)

Below is a sample screenshot of OW/ODSP information in the Intake Form:

| OW/ODSP Status           |                                |  |
|--------------------------|--------------------------------|--|
| Benefit Unit Status      | Ongoing OW - Reg. Basic amount |  |
| Last Benefit Month of OW | Nov 2010                       |  |
| Office                   | 260 TSS - METRO HALL           |  |

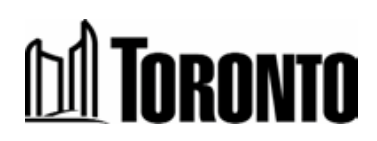